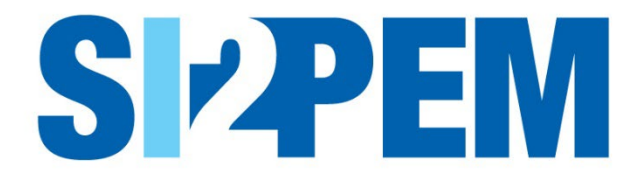

# INSTRUKCJA OBSŁUGI SI2PEM MODUŁ DLA OBYWATELA

Warszawa, 20 lipca 2021 r.

# SPIS TREŚCI

| Wstęp                       | 3  |
|-----------------------------|----|
| Strona główna               | 3  |
| Mapa wyników pomiarów PEM   | 4  |
| Mapa symulacji rozkładu PEM | 6  |
| Czym jest PEM?              | 8  |
| Pomoc                       | 9  |
| PEM w liczbach              | 10 |
| Więcej o SI2PEM             | 11 |

#### Wstęp

Ogólnodostępna warstwa systemu SI2PEM (*Moduł dla Obywatela*) zapewnia dostęp do istotnych danych środowiskowych, jakimi są dane dotyczące PEM, w tym dane o instalacjach radiowych emitujących PEM oraz o wartościach wytwarzanego przez nie PEM.

Moduł dla Obywatela udostępnia obrazowane na mapie Polski:

- podstawowe informacje o instalacjach wytwarzających PEM oraz o poziomach PEM występujących w ich otoczeniu, pochodzące z rejestrów UKE i dostarczane przez operatorów;
- wyniki pomiarów PEM prowadzonych przez akredytowane laboratoria GIOŚ oraz IŁ-PIB;
- wyniki symulacji rozkładu PEM przeprowadzanych w systemie SI2PEM;
- zestawienia, statystyki oraz dane do pobrania, związane z pomiarami PEM;
- pomocnicze informacje dotyczące:
  - istotnych zagadnień PEM;
  - funkcjonalności systemu oraz sposobu poruszania się po mapach PEM.

Dostęp do modułu można uzyskać z dowolnego komputera połączonego z Internetem. Nie jest wymagane wykupienie ani posiadanie licencji dostępu.

#### Strona główna

Pasek górny pozwala na nawigację pomiędzy funkcjonalnościami systemu SI2PEM:

- Logo SI2PEM strona główna z interaktywną mapą, na której prezentowane są wyniki pomiarów PEM lub wyniki symulacji PEM oraz podstawowe informacje o SBTK i nadajnikach DVB-T;
- Czym jest PEM? zawiera podstawowe informacje dotyczące pola elektromagnetycznego i charakteru jego oddziaływania na człowieka oraz na środowisko zewnętrzne ;
- *PEM w liczbach* zawiera zestawienia, statystyki oraz dane do pobrania, związane z pomiarami PEM;
- Pomoc zawiera wskazówki dotyczące obsługi mapy i strony głównej SI2PEM.

*Serwis ekspercki* – po kliknięciu następuje przekierowanie na stronę logowania do serwisu dostępnego dla akredytowanych laboratoriów pomiarowych, urzędów oraz operatorów prowadzących instalacje wytwarzające PEM.

### Mapa wyników pomiarów PEM

1. *Mapa PEM* przedstawia wyniki pomiarów pola elekromagnetycznego wykonywanych w otoczeniu stacji bazowych telefonii komórkowej i nadajników DVB-T na terenie Polski.

| Wyniki pomiarów 🏷 Symulacje                                  | Wyszukaj na mapie Q X wanter                                                                                                    | +                                                                                                    |
|--------------------------------------------------------------|----------------------------------------------------------------------------------------------------|----------------------------------------------------------------------------------------------------|
| Wyniki pomiarów PEM                                          | O State And And And And And And And And And And                                                                                                    | LNUSH A CALL AND A CALL AND A CALL AND A CALL AND A CALL AND A CALL AND A CALL AND A CALL AND A CALL AND A CALL |
| Zaznarz wszystko                                             |                                                                                                    |                                                                                                    |
| <7 V/m                                                       |                                                                                                    | A                                                                                                    |
| ✔ 7-14 Van                                                   |                                                                                                    | $\Psi$                                                                                                    |
| 🖌 14-21 Vim 🔵                                                |                                                                                                    | Lidar MINSKr F                                                                                                  |
| 🖌 21-28 Vim 🛛 🔵                                              |                                                                                                    |                                                                                                    |
| ✔ > 28 V/m 🔴                                                 |                                                                                                    |                                                                                                    |
| Lata pomiarów                                                |                                                                                                    | BELARUS                                                                                                    |
| Zamacz wszestko                                              |                                                                                                    | Babuysa                                                                                                    |
| ✓ 2019                                                       |                                                                                                    |                                                                                                    |
| ✓ 2018                                                       |                                                                                                    |                                                                                                    |
| ✓ 2017                                                       |                                                                                                    |                                                                                                    |
| <ul> <li>2016 i wcześniej</li> </ul>                         | And an and a set of the set of the set of th |                                                                                                    |
|                                                              |                                                                                                    |                                                                                                    |
|                                                              |                                                                                                    | Maryin                                                                                                    |
| Instalacje                                                   | Compara-Conserva-                                                                                                    |                                                                                                    |
| <ul> <li><sup>6</sup><sup>(A)</sup> Stacja bazowa</li> </ul> |                                                                                                    |                                                                                                    |
| 🖌 🚱 Nadajnik DVB-T                                           |                                                                                                    |                                                                                                    |
|                                                              |                                                                                                    |                                                                                                    |
|                                                              | DEEDEM CONTRACTOR CONTRACTOR                                                                                                    |                                                                                                    |
| T Filtrowanie zaawansowane                                   |                                                                                                    | Larger                                                                                                    |
|                                                              |                                                                                                    | Roman                                                                                                    |
|                                                              |                                                                                                    |                                                                                                    |
|                                                              |                                                                                                    | ZHYTOMYR*                                                                                                    |
|                                                              | PRACLEY Parkplacer                                                                                                    |                                                                                                    |
|                                                              | CZECHIA DIMAN DIMAN UW                                                                                                    |                                                                                                    |

- 2. Korzystając z Paska bocznego możemy filtrować dane wyświetlane na mapie uwzględniając
  - Wyniki pomiarów PEM na mapie wyświetlane są tylko wyniki mieszczące się w wybranych przedziałach;
  - Lata pomiarów na mapie wyświetlane są tylko wyniki pomiarów z wybranych lat;
  - Stacja bazowa przy zaznaczeniu tego rodzaju instalacji na mapie wyświetlane są zgromadzone w systemie informacje o stacjach bazowych;
  - Nadajnik DVB-T przy zaznaczeniu tego rodzaju instalacji na mapie wyświetlane są zgromadzone w systemie informacje o nadajnikach telewizyjnych DVB-T.
- Wybór opcji *Filtrowanie zaawansowane* umożliwia filtrowanie wyświetlanych na mapie danych według prowadzących instalacje oraz źródeł pomiarów.

| "A" Prowadzący instalację                | 🔵 Źródło pomiarów                                         |
|------------------------------------------|-----------------------------------------------------------|
| ✓ Zaznacz wszystko                       | <ul> <li>Zaznacz wszystko</li> </ul>                      |
| ✓ ORANGE POLSKA S.A.                     | <ul> <li>Główny Inspektorat Ochrony Środowiska</li> </ul> |
| ✓ P4 Sp. z o.o.                          | ✓ ORANGE POLSKA S.A.                                      |
| ✓ POLKOMTEL Sp. z o.o.                   | ✓ P4 Sp. z o.o.                                           |
| <ul> <li>T-MOBILE POLSKA S.A.</li> </ul> | ✓ POLKOMTEL Sp. z o.o.                                    |
|                                          | <ul> <li>T-MOBILE POLSKA S.A.</li> </ul>                  |
|                                          | <ul> <li>Laboratoria akredytowane</li> </ul>              |

|     |                   |         | •       |     |
|-----|-------------------|---------|---------|-----|
| Wy  | niki pomiarów F   | PEM     |         |     |
| ~   | Zaznacz wszys     | stko    |         |     |
| ~   | < 7 V/m           | •       |         |     |
| ~   | 7-14 V/m          | •       |         |     |
| ~   | 14-21 V/m         | •       |         |     |
| ~   | 21-28 V/m         | •       |         |     |
| ~   | ≥ 28 V/m          | •       |         |     |
| Lat | a pomiarów        |         |         |     |
| ~   | Zaznacz wszys     | stko    |         |     |
| ~   | 2019              |         |         |     |
| ~   | 2018              |         |         |     |
| ~   | 2017              |         |         |     |
| ~   | 2016 i wcześnie   | ej      |         |     |
| Ins | talacje           |         |         |     |
| ~   | "A" Stacja baz    | owa     |         |     |
| ~   | ທ Nadajnik D      | VB-T    |         |     |
|     | <b>T</b> Filtrowa | nie zaa | wansowa | ane |

- 4. Powiększanie mapy pozwala oglądać poszczególne punkty pomiarowe oraz stacje bazowe, a także odczytywać szczegółowe dane na ich temat.
- 5. Dla każdego z punktów reprezentujących piony pomiarowe możemy odczytać wynik pomiaru PEM, datę pomiaru oraz źródło tych danych.
- 6. Poruszanie się po interaktywnej mapie ułatwia pasek wyszukiwarki oraz przyciski opisane w zakładce Pomoc.

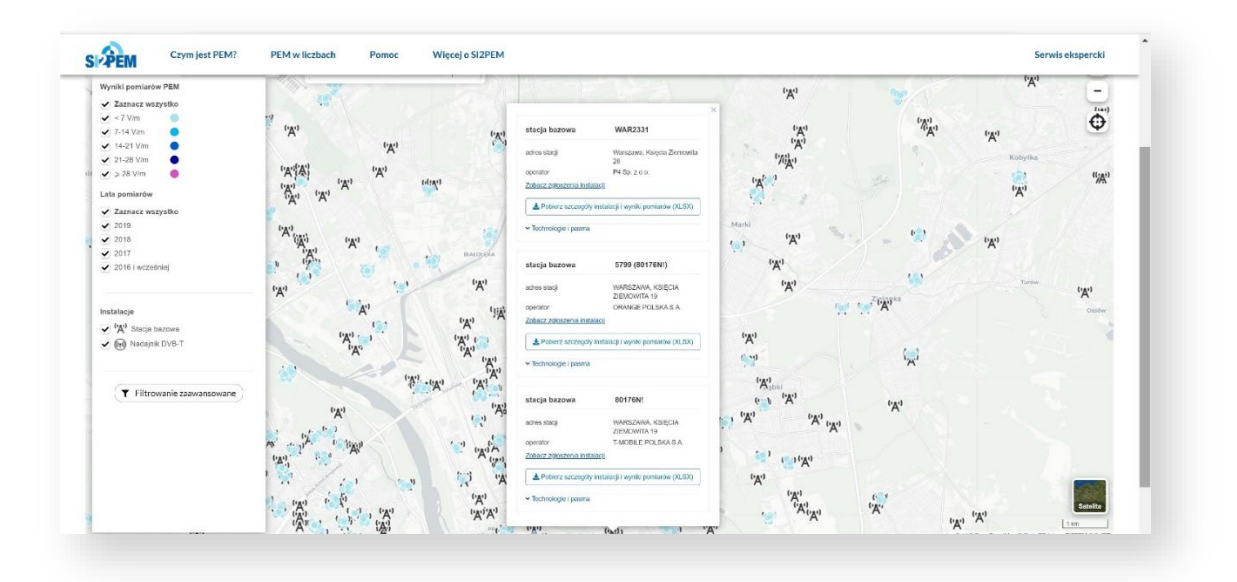

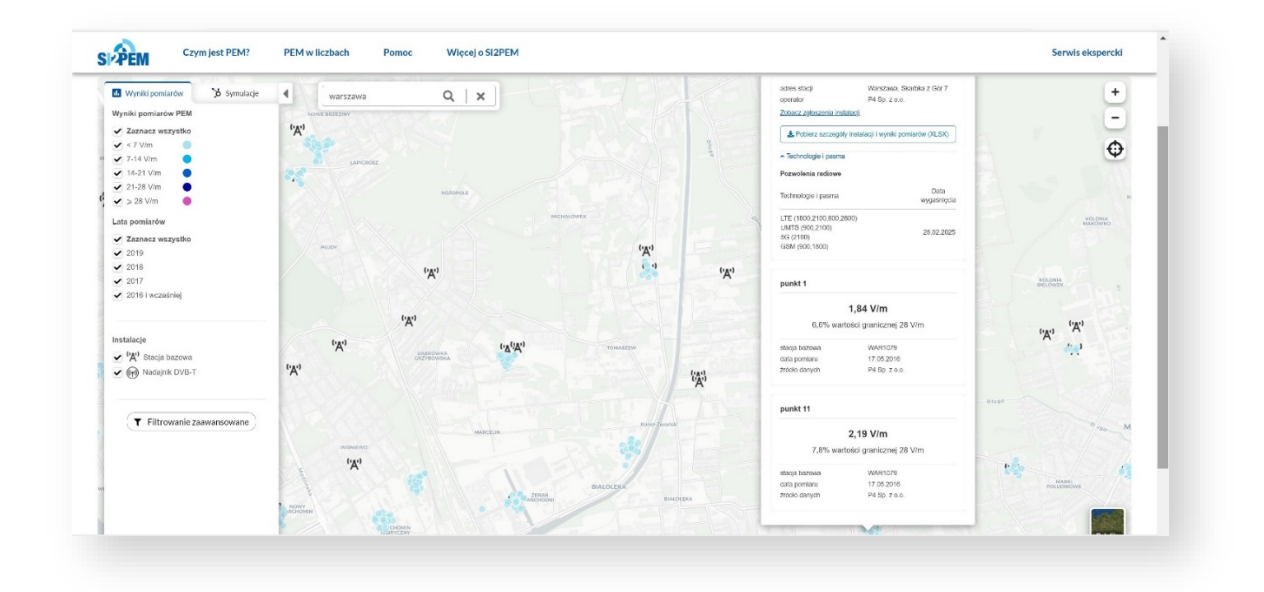

### Mapa symulacji rozkładu PEM

 Mapa symulacji przedstawia rozkład pola elektromagnetycznego na terenie Polski, wygenerowany dzięki wykorzystaniu danych o stacjach bazowych telefonii komórkowej oraz nadajnikach DVB-T.

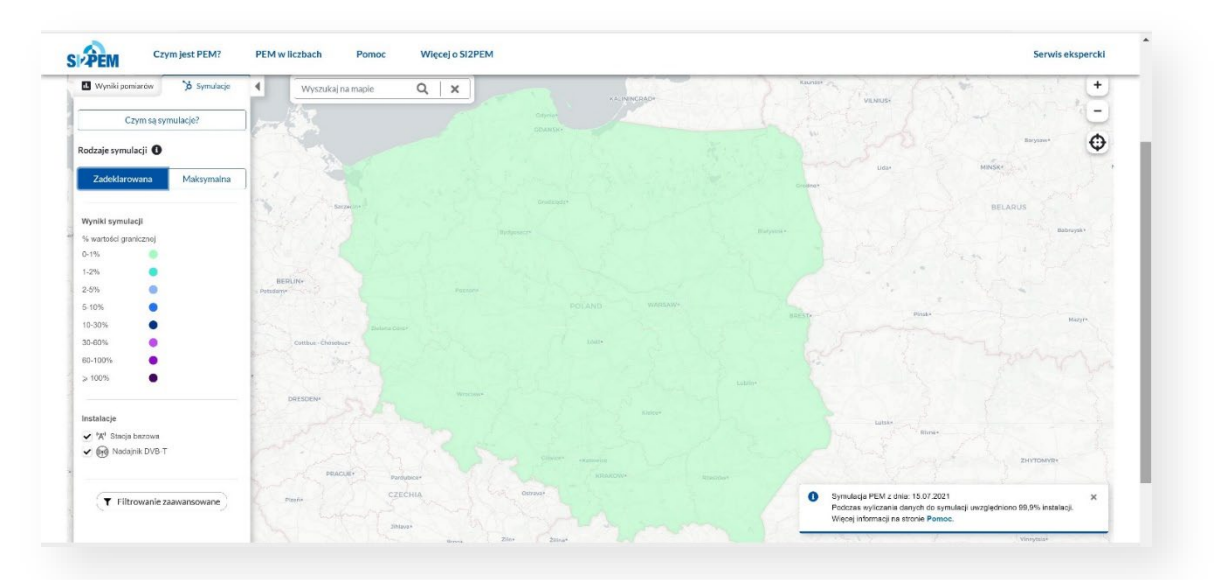

- 2. Wyniki symulacji wyświetlane są w kolorach wskazanych dla poszczególnych przedziałów procentowego wykorzystania wartości granicznej.
- 3. Korzystając z Paska bocznego możemy filtrować dane wyświetlane na mapie, uwzględniając:
  - Rodzaje symulacji zgodnie z dokonanym wyborem na mapie wyświetlane są wyniki symulacji dla zadeklarowanych lub maksymalnych mocy nadajników stacji bazowych;
  - Stacja bazowa przy zaznaczeniu tego rodzaju instalacji na mapie wyświetlane są zgromadzone w systemie informacje o stacjach bazowych i wynikach pomiarów PEM;
  - Nadajnik DVB-T przy zaznaczeniu tego rodzaju instalacji na mapie wyświetlane są zgromadzone w systemie informacje o nadajnikach telewizyjnych DVB-T.
- 4. Wybór opcji Filtrowanie zaawansowane umożliwia filtrowanie

wyświetlanych na mapie danych według prowadzących instalacje.

| ('Ă') Prowadzący instalację          |  |
|--------------------------------------|--|
| <ul> <li>Zaznacz wszystko</li> </ul> |  |
| ✔ ORANGE POLSKA S.A.                 |  |
| ✔ P4 Sp. z o.o.                      |  |
| ✔ POLKOMTEL Sp. z o.o.               |  |
| ✓ T-MOBILE POLSKA S.A.               |  |

| Zadeklarowana                         | Maksymalna |
|---------------------------------------|------------|
|                                       |            |
| Wyniki symulacji                      |            |
| % wartości granicznej                 |            |
| 0-1%                                  |            |
| 1-2% 🔵                                |            |
| 2-5%                                  |            |
| 5-10%                                 |            |
| 10-30%                                |            |
| 30-60%                                |            |
| 60-100%                               |            |
| ≥ 100%                                |            |
| Instalacie                            |            |
| <ul> <li>'A' Stacia bazowa</li> </ul> |            |
| Nadajajik DV/R T                      |            |

- 5. Wyniki symulacji przedstawiają graficznie maksymalne natężenia PEM na wysokości od 0,3 m do 2 m n.p.t., z rozdzielczością 1 m2.
- 6. Powiększanie mapy pozwala odczytywać dane na temat stacji bazowych oraz pobierać wyniki pomiarów PEM w ich otoczeniu, w formacie XLSX.
- 7. Poruszanie się po interaktywnej mapie ułatwia pasek wyszukiwarki oraz przyciski opisane w zakładce Pomoc.

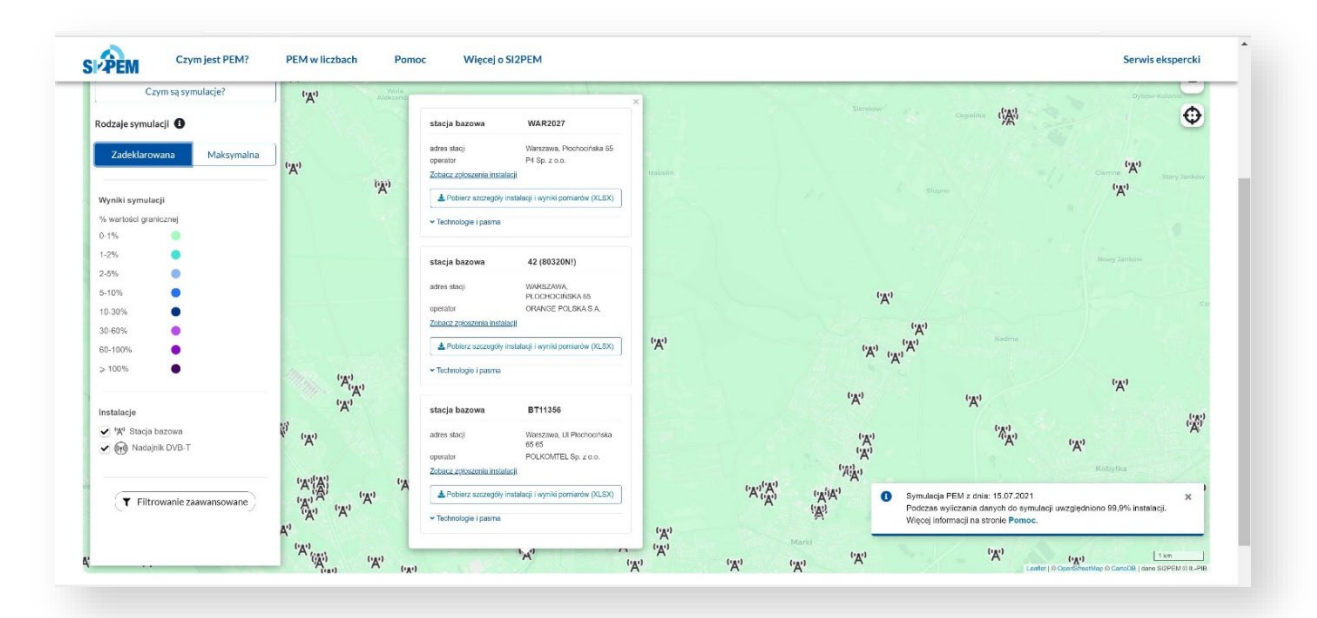

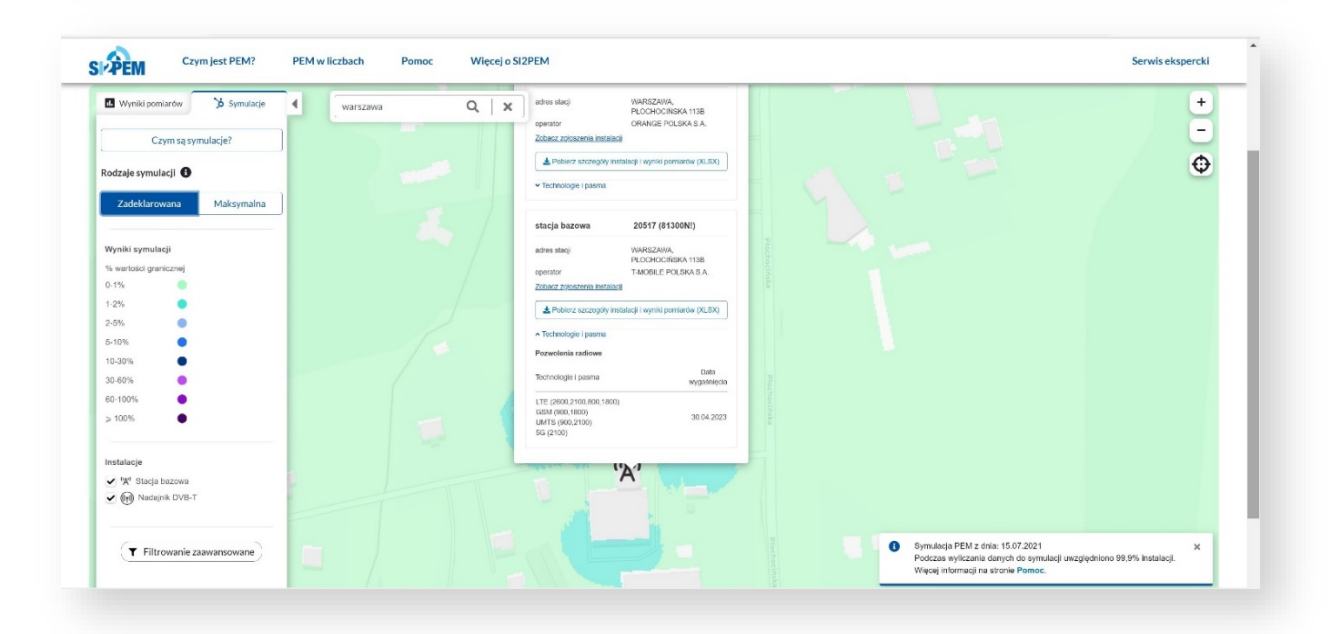

## Czym jest PEM?

- 1. Strona Czym jest PEM? zawiera podstawowe informacje na temat PEM, wyjaśniające:
  - czym jest pole elektromagnetyczne;
  - jakie urządzenia wytwarzają PEM;
  - jakie są rodzaje fal elektromagnetycznych i ich oddziaływanie z materią;
  - jakie obowiązują regulacje i normy w obszarze dotyczącym PEM;
  - jak powinny być wykonywane pomiary PEM;
  - jakie funkcjonują mity o PEM.

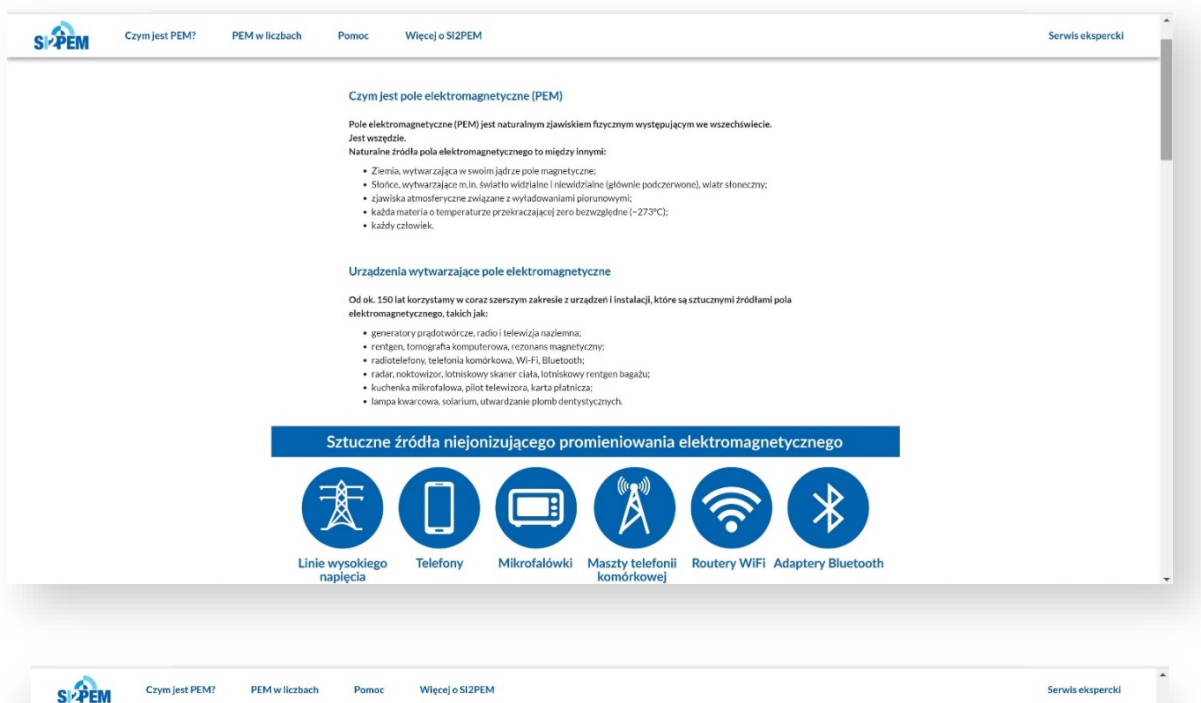

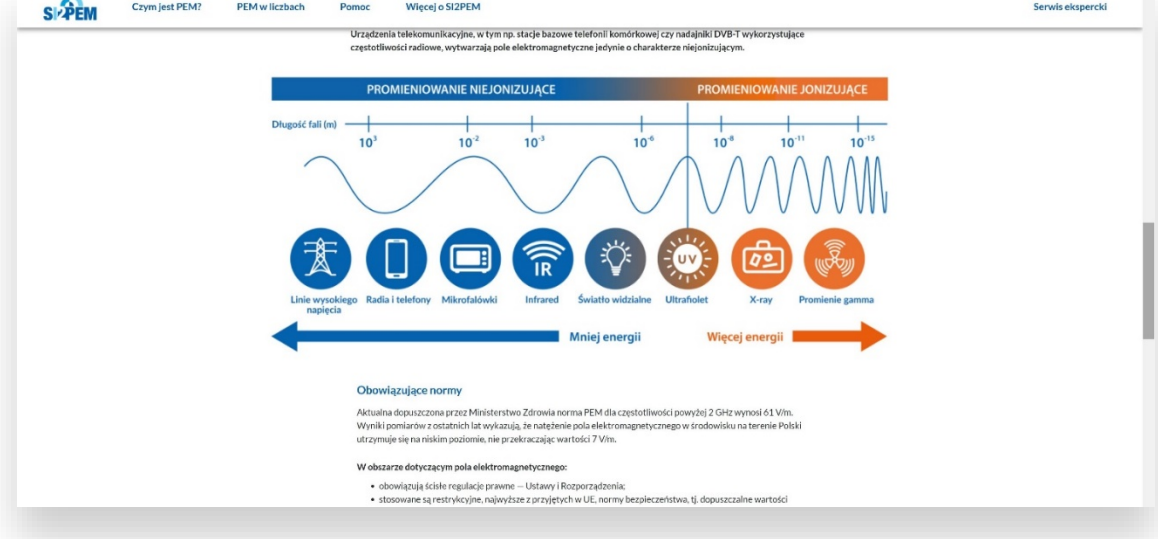

#### Pomoc

- 1. Strona Pomoc zawiera podstawowe informacje dotyczące:
  - głównych funkcjonalności systemu SI2PEM;
  - sposobu poruszania się po mapach;
  - informacji wyświetlanych na mapach o punktach pomiarowych, stacjach bazowych i nadajnikach DVB-T;
  - zasad filtrowania wyświetlanych danych;
  - opcji rodzajów symulacji;
  - zasad filtrowania zaawansowanego.

| 4 CM | Politic mices of                                                                                                    |                                                                                                    | Jer wis ensper Chi |
|------|----------------------------------------------------------------------------------------------------|----------------------------------------------------------------------------------------------------|--------------------|
|      |                                                                                                    |                                                                                                    |                    |
|      | <b>Strona główna</b> przedstawia interaktywn<br>oraz lokalizacje stacji bazowych. Każdy z<br>Wyniki pomiarów uwzględniają rozszerz | ą mapę z punktami, w krórych zostały wykonane pomiary natężenia pola elektromagnetycznego (PEM)<br>punktów reprezentuje jeden pió no pomiarowy craz przedstawia uzystarym w tym pionie wyriki pomianu.<br>na niepewność pomiaru OD_ wijer zczestwiet wyniki pomiaruk w są niemazcier mieniszez. |                    |
|      | Mapę można wyświetlać na dowolnym u<br>i darmowa. Stronę najlepiej wyświetlać n                                                    | rządzeniu z dostępem do Internetu. Strona z wynikami pomiarów i symulacjami jest ogólnodostępna<br>a urządzeniach z dużym ekranem, takich jak komputery stacjonarne. Japtopy czy tablety.                                                                                                    |                    |
|      | Aby skontak tować się z zespołem SI2PE                                                                                             | M kliknij tutaj lub skorzystaj z opcji Kontakt zlokalizowanej w stopce na dole strony.                                                                                                    |                    |
|      | S. The Constant Principles Principles                                                                                              | Pasek górny Pusek nawigucyjny znajduje się na górze strony głównej. Dostępne są turkcjonalności:                                                                                                    |                    |
|      |                                                                                                    | Logo SI2PEM — po kilknięciu następuje ponowne załadowanie strony głównej.     Strona Czwn iest PEM7 — zawiera wszelkie niezbecine informacje dotyczace PEM                                                                                                    |                    |
|      |                                                                                                    | i charakteru jego oddziaływania na człowieka oraz środowisko zewnętrzne.                                                                                                    |                    |
|      |                                                                                                    | <ul> <li>Strona PEM w liczbach — zawiera zestawienia, statystyki oraz dane do pobrania związane</li> </ul>                                                                                                    |                    |
|      |                                                                                                    | z pomiarami PEM. Możliwe jest wyświetlanie wyników dla konkretnych województw, w tym<br>daawch pochodzacych a monitoriemu (zodowicka, dosteranych do pobrania w formacie visy.                                                                                                    |                    |
|      |                                                                                                    | Strona Pomoc — tu jesteš — dostępne są tutaj instrukcje dotyczące obsługi mapy i serwisu     SI2PEM.                                                                                                    |                    |
|      |                                                                                                    | <ul> <li>Serwis ekspercki – po kliknięciu następuje przekierowanie na stronę logowania do<br/>serwisu dostępnego dla akredytowanych laboratoriów pomiarowych, urzędów oraz</li> </ul>                                                                                                    |                    |
|      |                                                                                                    |                                                                                                    |                    |

| Image: Second Second | Context pomiarowe, stacic bazewe i nadajniki DVB-T Pomiarowe, stacic bazewe i nadajniki dva wilostach dopovidających pozionem wrateki PMM zadajniky wrateki PMM oraz dopovidające in kolory przestretowane są na pasku bocznym, unieszczonym przy lewej krawądzi mapy. Po kiliniegia wydrany punist pomiarow, obriesi dopowi stające in kolory przestretowane są na pasku bocznym, unieszczonym przy lewej krawądzi mapy. Po kiliniegia wydrany punist pomiarow, obriesi dopowi stające i miestracy pomiarow jednika wydra za punistej krawczanie mieniegiaci. Powiarow PLM w wielu miejscich w kraju jest ni taty ni prze czułości miernika. Wymik pomiaru jest i niczonacie miemiejscici. Przykładow, jeli próg czułości miernika to 10, na potion PLM w wielu miejscich. Przykładow, jeli próg czułości miernika to 10, na potion PLM w wielu miejscich. Przykładow, jeli próg czułości miernika to 10, na potion PLM w wielu miejscich. Przykładow, jeli próg czułości miernika to 10, na potion PLM w wielu miejscich. Przykładow, jeli próg czułości miernika to 10, na potion PLM w wielu miejscich. Przykładow jeli próg czułości miernika to 10, na potion PLM w wielu miejscich. Przykładow jeli próg czułości miernika to 10, na potion PLM w wielu miejscich. Przykładow jeli próg czułości miernika to 10, na potion PLM w wielu miejscich. Przykładow jeli próg czułości miernika to 20, wiele przykładow jeli próg czułości która zadowie przykładowi taty pomiarwe przykładowi taty pomiarwe przykładowi taty pomiarwe przykładowi taty przykładowi za zadowie przykładowi taty pomiarwe przykładowi zadowi zadowi zadowi zadowi przykładowi zadowi zadowi zadowi zadowi zadowi przykładowi zadowi przykładowi zadowi przykładowi zadowi przykładowi zadowi przykładowi zadowi przykładowi zadowi przykładowi która zadowi przykładowi zadowi przykładowi przykładowi zadowi przykładowi przykładowi zadowi przykładowi przykładowi zadowi przykładowi przykładowi dla wybranej staj bazowej w tormacie lazy bazowej w tormacie lazy brzykładowi przykładowi zadowi przykładowi przykładowi z |  |
|----------------------------------------------------------------------------------------------------|----------------------------------------------------------------------------------------------------|--|

# PEM w liczbach

- 1. Strona *PEM w liczbach* zawiera zestawienia, statystyki oraz dane do pobrania związane z pomiarami PEM.
- 2. Możliwe jest wyświetlanie wyników dla konkretnych województw, w tym danych pochodzących z monitoringu środowiska, dostępnych do pobrania w formacie XLSX.

| PEM | Czym jest PEM? PEM w liczbach P                                                                        | omoc Więcej o SI2PEM                                                                                                    | Serwis ekspercki |
|-----|----------------------------------------------------------------------------------------------------|----------------------------------------------------------------------------------------------------|------------------|
|     |                                                                                                    | PEM w liczbach                                                                                                    |                  |
|     | Strona PEM w liczbach zawiera zestawienia, statystyki oraz<br>dostępnych do pobrania w formacie xlisk. | z dane do pobrania związane z pomiarami PEM. Możliwe jest wyświetlanie wyników dla konkretnych województw, w tym danych pochodzących z monitoringu środowiska, |                  |
|     | Wybierz województwo:                                                                                   | Obszar Polski                                                                                                    |                  |
|     | wszystkie województwa                                                                                  | liczba punktów pomiarowych ( ):<br>• 223 047 - na terenie całęgo kraju                                                                                         |                  |
|     | dolnośląskie                                                                                           | liczba przekazanych stacji bazowych 😧 (*g*):                                                                                                    |                  |
|     | kujawsko-pomorskie                                                                                     | ・ 39 124 - na terenie catego kraju<br>liczba nadalników telewizvinych DVB-T ( 命):                                                                              |                  |
|     | lubelskie                                                                                              | 108 - na terenie całego kraju                                                                                                    |                  |
|     | lubuskie                                                                                               | Dane z monitoringu środowiska - obszar Polski:                                                                                                    |                  |
|     | łódzkie                                                                                                | Raport PEM - obszar Polski - rok 2019                                                                                                    |                  |
|     | małopolskie                                                                                            |                                                                                                    |                  |
|     | mazowieckie                                                                                            |                                                                                                    |                  |
|     |                                                                                                    |                                                                                                    |                  |
|     | opolskie                                                                                               |                                                                                                    |                  |

| PEM | Czym jest PEM? PEM w liczbach                                                               | Pomoc Więcej o SI2PEM                                                                                                    | Serwis ekspercki |
|-----|---------------------------------------------------------------------------------------------|----------------------------------------------------------------------------------------------------|------------------|
|     |                                                                                             | PEM w liczbach                                                                                                    |                  |
|     | Strona PEM w liczbach zawiera zestawienia, staty<br>dostępnych do pobrania w formacie xłsz. | styki or az dane do pobrania związane z pomiarami PEM. Możliwe jest wyświetlanie wyników dla konkretnych wojewodztw, w tym danych pochodzących z monitoringu środowiska, |                  |
|     | Wybierz województwo:                                                                        | Województwo mazowieckie                                                                                                    |                  |
|     | wszystkie województwa                                                                       | liczba punktów pomiarowych ( ):<br>• 46 166 - na terenie całego województwa                                                                                              |                  |
|     | dolnośląskie                                                                                | 223 047 - na terenie całego kraju                                                                                                    |                  |
|     | kujawsko-pomorskie                                                                          | liczba przekazanych stacji bazowych 🕑 (%):<br>• 5987 - na terenie całego wojowództwa                                                                                     |                  |
|     | lubelskie                                                                                   | 39 124 - na terenie całego kraju                                                                                                    |                  |
|     | lubuskie                                                                                    | liczba nadajników talewiżzyjnych DVB-T ( (m) ):<br>• 10 - na terenie całego województwa                                                                                  |                  |
|     | łódzkie                                                                                     | 108 - na terenie całego kraju                                                                                                    |                  |
|     | małopolskie                                                                                 | Dane z monitoringu środowiska - województwo mazowieckie:                                                                                                    |                  |
|     |                                                                                             |                                                                                                    |                  |
|     | mazowieckie                                                                                 | Gill Raport PEM - województwo mazowieckie - rok 2019                                                                                                    |                  |
|     | mazowieckie<br>opolskie                                                                     | G Raport PEM - wojewidztwo mazowieckie - rok 2019                                                                                                    |                  |

### Więcej o SI2PEM

 Strona Więcej o SI2PEM jest dedykowana aktualnym informacjom na temat Systemu Informacyjnego o Instalacjach wytwarzających Pole ElektroMagnetyczne, która przenosi na stronę <u>gov.pl/si2pem</u>.

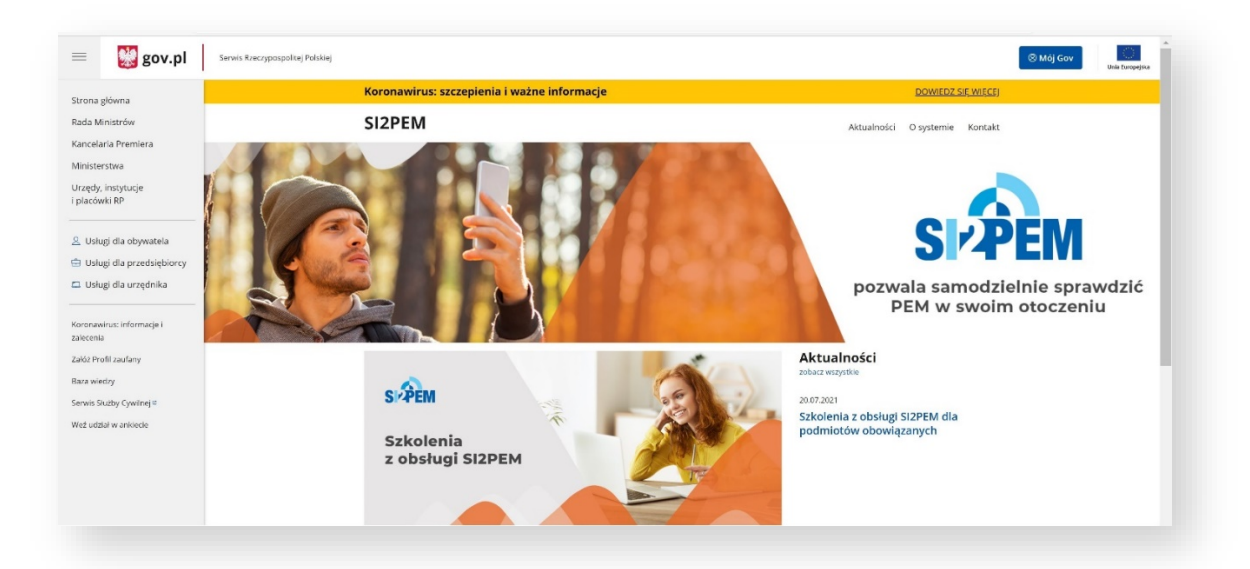

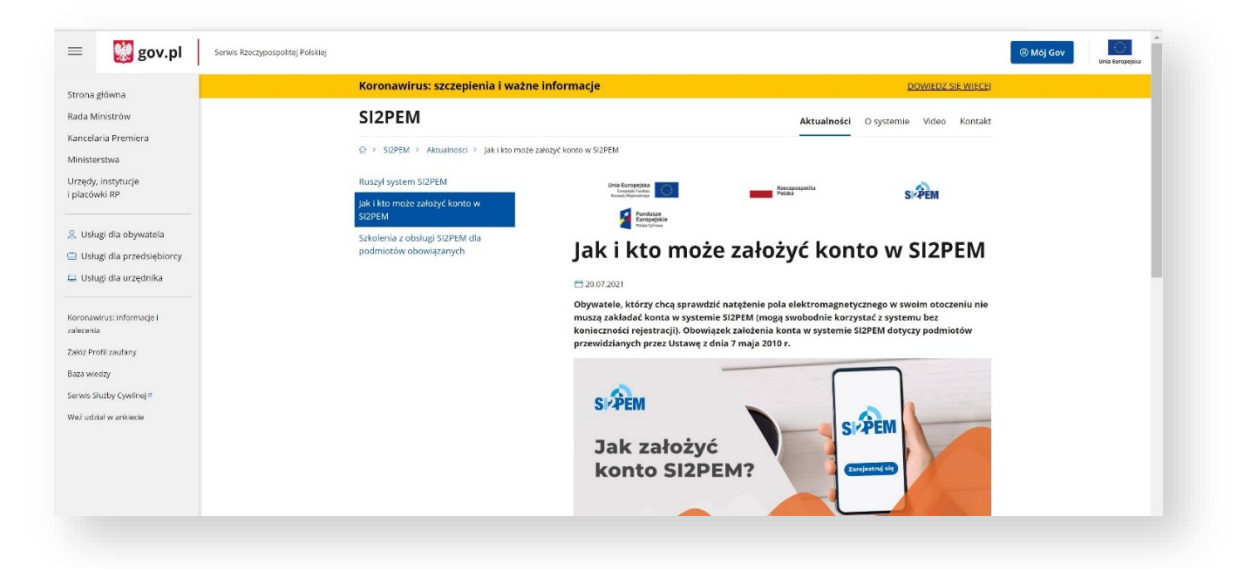